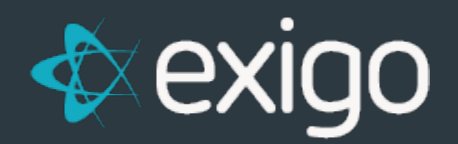

## **Sync Alert Option**

v1.0

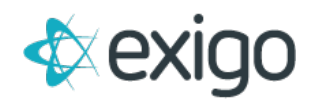

## **New feature: Sync Alerts**

We are happy to announce a new feature that allows you to receive alerts in regards to errors in your sync process.

Here is how you go about setting this up:

- Your user must have "Allow Portal Access"
- Login to the Exigo Portal
- Click on "Sync Management" on the left navigation menu.
- Click "Sync Alert Opt-in". This will give you a list of your enabled sync servers.
- Click "Edit" on the server you wish to receive alerts on.
- Check the "Opt-in to receive Sync Alerts" checkbox.
- Add your desired email addresses to the "Email Address" field.
- Save changes.

If someone would like to opt out of these alerts, simply remove them from the list, or uncheck the Opt-in checkbox to completely disable this feature.

| ♦ exigo                                                                       |                                                                                            |                                                                                                    | Welcome Company!<br>Exigo Demo Sales (Enterprise) v2018.1.30 |
|-------------------------------------------------------------------------------|--------------------------------------------------------------------------------------------|----------------------------------------------------------------------------------------------------|--------------------------------------------------------------|
| <ul> <li>Dashboard</li> <li>Tickets</li> </ul>                                | Memory-Optimized Tables                                                                    | Servers & Manage DB Relinder: Window & Sync Alet Opt-In                                                         | Source: Live •                                               |
| <ul> <li>Services</li> <li>Databases</li> </ul>                               | Memory-Optimized Schema Tabl                                                               | 0//SyncAlertWindowList                                                                                          | - D X                                                        |
| <ul> <li>External Monitoring</li> <li>Resources</li> <li>Sandboxes</li> </ul> | Manage Sync Alert Opt-In's                                                                 | Sync Alert Opt-In - Google Chrome   Sync Alert Opt-In - Google Chrome  Sync Alert Opt-In  Sync Alert Opt-In     | Source: Live *                                               |
| SMS Account  Extended DB  Super Management                                    | ExigoDemoSales False<br>Reporting SQL19<br>ExigoDemoSales False<br>Reporting SQL4-UT False | Server Name<br>ExigoDemoSales Reporting 50L19<br>Ø Opt-In to receive Sync Alerts                                |                                                              |
| Activity     Api Usage                                                        |                                                                                            | To add multiple emails or phone numbers, seperate values with a comma.<br>Eg. email (@test.com, email2@test.com |                                                              |
| <ul> <li>Payments</li> <li>Service Bundles</li> </ul>                         |                                                                                            | Phone Number (To receive texts Optional)                                                                        |                                                              |
|                                                                               |                                                                                            | * Required                                                                                                    |                                                              |
|                                                                               | _                                                                                          |                                                                                                    | Close                                                        |